## CentreCOM **3726**

### ハードウェア設置マニュアル

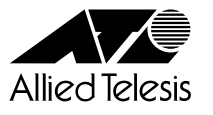

#### ご注意

本書の中に含まれる情報は、当社(アライドテレシス株式会社)の所有するものであり、 当社の同意なしに、全体または一部をコピーまたは転載しないでください。 当社は、予告無く本書の全体または一部を修正・改訂することがあります。 また、改良のため製品の仕様を予告無く変更することがあります。

Copyright アライドテレシス株式会社 1998

#### 商標について

CentreCOM は、アライドテレシス株式会社の登録商標です。 本マニュアルの中に掲載されているソフトウェアまたは周辺機器の名称は、 各メーカーの商標または登録商標です。

電波障害自主規制について

この装置は、情報処理装置等電波障害自主規制協議会(VCCI)の基準 に基づくクラスA情報技術装置です。この装置を家庭環境で使用すると電波 妨害を引き起こすことがあります。この場合には使用者が適切な対策を講ず るよう要求されることがあります。

#### 使用上のご注意

本製品を安全にご使用いただくために、以下の事項を必ず守ってください。 これらの事項が守られていない場合、感電、けが、火災、故障などの原因となる恐れがあ ります。

禁止

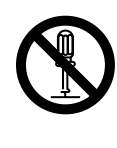

#### 分解や改造をしない

拡張モジュール用スロット以外のネジで固定さ れているパネルやカバーを開けたり、部品を変 更して使用したりしないでください。内部には 電圧の高い部分があり、感電や発火のおそれが あります。

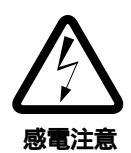

雷発生時には装置にさわらない 雷発生時には、本体、および電源ケーブル、接 続ケーブルなどにさわらないでください。雷発 生時に本体、ケーブル類にふれると感電のおそ れがあります。

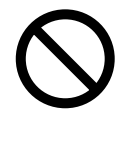

指定の電源電圧以外を使用しない 本製品同梱の電源ケーブルの電源プラグは、 AC100V、50/60Hzのコンセント以外には差し 込まないでください。また、タコ足配線をしない でください。他の機器と併用すると、分岐コンセ ント部の発熱による発火や感電のおそれがありま す。なお、本製品の定格電源はAC100-120V/ AC200-240V、50/60Hz となっています。

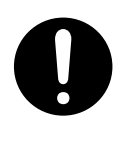

正しい電源ケーブルを使用する 日本国内などAC100V、50/60Hzの電源電圧 で使用する場合は、本製品同梱の電源ケーブル を使用してください。不適切な電源ケーブルを 使用すると、異常な発熱や発煙および本体故障 の原因となるおそれがあります。

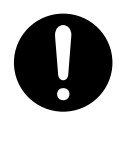

通気口をふさがないように設置する 本製品の通気口をふさがないように設置してく ださい。通気口をふさぐと内部に熱がこもり、 火災の原因となります。

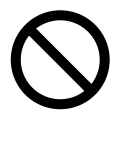

#### 電源ケーブルを傷つけない 電源ケーブルを傷つけたり、破損させたり、加 工したりしないでください。また重い物を載せ たり、引っ張ったり、無理に曲げたりすると電 源ケーブルを傷め、火災や感電のおそれがあり ます。

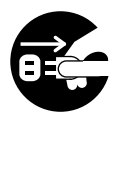

異物が入ったら電源プラグを抜く 万一、異物 金属片、水、液体 が内部に入った 場合は、電源プラグをコンセントから抜いてく ださい。 不適切な場所に設置や保管をしない 次のような場所に設置や保管をしないでくださ い。火災や感電の原因となることがあります。

- ・高温、多湿の場所
- ・火気のある場所
- ・直射日光があたる場所
- ・ホコリが多い場所
- ・振動が激しい場所
- ・腐食性ガスの発生する場所

ご使用いただける環境の範囲は次の通りです。 温度 0 ~ 40 湿度 80%以下(結露なきこと)

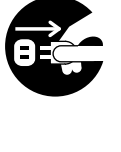

設置や移動のときは電源プラグを抜く 本製品を設置、および移動する場合は、接続さ れている装置の電源スイッチを切り、本製品の 電源プラグをコンセントから抜いて行ってくだ さい。電源ケーブルが傷つき、火災や、感電の 原因となったり、装置の落下などによりケガの 原因となることがあります。

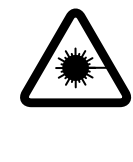

#### 光源をのぞきこまない

光ファイバケーブルの端面やモジュールのLED アタッチメントなどを直視しないでください。 これらは強力な光源を使用していますので、目 を痛めるおそれがあります。

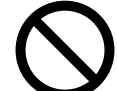

#### 本体の上にものを置かない

本体の上に金属類を置かないでください。開口 部(通気口など)から内部にクリップやホチキス の針のような金属類が入り込むと、本体内部が ショートし、火災や感電の恐れがあります。 また、本体の上に花瓶、コップなど水の入った 容器を置かないでください。水がこぼれた場合、 火災や感電のおそれがあります。

## 日本

#### 本体ボディのお手入れ

本体ボディのお手入れは、柔らかい乾いた布で ふいてください。汚れがひどい場合は、水でう すめた中性洗剤をふくんだ布でふいた後、から ぶきしてください。シンナー、ベンジン、アル コールなどは使用しないでください。

#### このマニュアルについて

このたびは、CentreCOM 3726をお買いあげいただき、誠にありがとうございます。

本製品は、10BASE-Tポートを24ポート、10Mbpsと100Mbpsを自動認識するポート を1ポート装備したインテリジェント・スイッチです。

オプションとして、100BASE-TX/FXの拡張モジュールを1ポート追加実装することができます。

SNMP(簡易ネットワーク管理プロトコル)による管理が可能なSNMPエージェントにより、 SNMPマネージャから各種情報を監視・設定することができます。 また、内蔵されたソフトウェアによって、Telnetやターミナルポートから簡単な設定や診 断も可能です。

本書では、ご使用いただくうえでの注意事項や設置の方法、付録で障害が発生したときの対処方法や製品仕様について説明しています。

本書をよくお読みのうえ、正しくご使用ください。また、お読みになった後は、保証書と ともに大切に保管してください。

マニュアルバージョン

| 1998年 | 8月  | Ver 1.0 pl 0( Rev.A ) | 初版   |
|-------|-----|-----------------------|------|
| 1998年 | 10月 | Rev.B                 | 仕様変更 |

1

#### マニュアルの構成

本書は、以下の構成で説明しています。

#### 1 はじめに

本製品の梱包内容、特長、各部の名称と働きについて説明しています。

#### 2 設置と接続

本製品を設置するときの注意事項、および設置方法と機器の接続について説明しています。

#### 3 付録

トラブルシューティング、オプションの拡張モジュール、スイッチの基本的な概念、 製品仕様について説明しています。

#### 4 保証とユーザサポート

本製品の保証と、障害の際のユーザサポート、調査依頼書のご記入方法について説 明しています。

|   |     |     | ご注意               | ii  |
|---|-----|-----|-------------------|-----|
|   |     |     | 商標について            | ii  |
|   |     |     | 電波障害自主規制について      | ii  |
|   | 使用. | 上のご | 注意                | iii |
|   | このう | マニュ | アルについて            | iv  |
|   |     |     | マニュアルの構成          | v   |
| 1 | はじ  | めに  |                   | 1-1 |
|   | 1   | 梱包  | 内容                |     |
|   |     |     | 再梱包のためのご注意        | 1-2 |
|   | 2   | 特長. |                   |     |
|   | 3   | 各部( | D名称と働き            |     |
|   |     |     | 前面                | 1-4 |
|   |     |     | 各部の説明             | 1-5 |
|   |     |     | 背面                | 1-7 |
|   |     |     | 各部の説明             | 1-7 |
|   |     |     | 側面                | 1-8 |
|   |     |     | 各部の説明             | 1-8 |
| 2 | 設置  | と接約 | 壳                 | 2-1 |
|   | 1   | 設置. |                   | 2-2 |
|   |     |     | 設置するときの注意         | 2-2 |
|   |     |     | デスクの上などに設置する場合    | 2-2 |
|   |     |     | 19 インチラックへ取り付ける場合 | 2-3 |
|   | 2   | 接続. |                   | 2-4 |
|   |     |     | ネットワーク機器を接続する     | 2-4 |
|   |     |     | コンソールを接続する        | 2-6 |
|   |     |     | 起動と停止             | 2-8 |

| 3    | 付録  |                                     | 3-1 |
|------|-----|-------------------------------------|-----|
|      | 1   | トラブルシューティング                         | 3-2 |
|      |     | セルフテストについて                          | 3-2 |
|      |     | トラブルと思ったら                           | 3-2 |
|      | 2   | 拡張モジュール ( CentreCOM 3701・3701F/SC ) | 3-4 |
|      |     | CentreCOM 3701                      | 3-4 |
|      |     | CentreCOM 3701F/SC                  | 3-5 |
|      |     | 拡張モジュールの装着手順                        | 3-6 |
|      | 3   | スイッチの基本的な概念                         | 3-8 |
|      |     | MAC アドレス                            | 3-8 |
|      |     | プリッジについて                            | 3-8 |
|      |     | スイッチとは3·                            | -10 |
|      | 4   | 仕様                                  | -12 |
|      |     | コネクタの仕様3-                           | -12 |
|      |     | ケーブル仕様3-                            | -13 |
|      |     | 本製品の仕様3.                            | -15 |
| 4 保詞 | 正と二 | 1ーザサポート4                            | -1  |
|      | 1   | 保証とユーザサポート                          | 4-2 |
|      | 2   | 調査依頼書のご記入にあたって                      | 4-3 |
|      |     | 使用しているハードウエア、ソフトウエアについて             | 4-3 |
|      |     | お問い合わせ内容について                        | 4-3 |
|      |     | ネットワーク構成について                        | 4-3 |
|      | 調査依 | 、頼書(CentreCOM 3726)                 | 4-5 |
|      |     |                                     |     |

# 

### はじめに

この章では、本製品の梱包内容、特長、各部の名称と働きについ て説明しています。

#### 梱包内容

1

最初に梱包箱の中身を確認して、以下のものが入っているかを確認してください。

CentreCOM 3726本体(1台)

電源ケーブル(1本)

ラック取付金具(2個)

ラック取付金具用ネジ(6個)

保証書

お客さまインフォメーション登録カード

CentreCOM Web for 3726 セットアップガイド

オペレーションマニュアル

ハードウェア設置マニュアル(本書)

再梱包のためのご注意

本製品を移送する場合は、工場出荷時と同じ梱包箱で再梱包されることが望まれます。再梱包のために、本製品が納められていた梱包箱、緩衝材などは捨てずに保管してください。

本製品には、次のような特長があります。

24 ポートの 10BASE-T ポートと 1 ポートの 10/100Mbps 自動認識ポート

100BASE-TX または 100BASE-FX の拡張モジュールを追加実装可能

ポートごとに Auto negotiate/Full duplex/Half duplex の通信モードが設定可能

ポートミラーリング機能をサポート

スパニングツリー機能をサポート

1954 件の MAC アドレスを登録可能

ストア・アンド・フォワードとフラグメントフリー・カットスルーの2つのスイッチ ングモードを選択可能

RS-232やTelnetで接続しているコンソールからソフトウェアへのアクセスが可能

Web ブラウザから本製品実装の Web サーバへのアクセスが可能

SNMP エージェント機能による監視が可能

RS-232 経由の XModem や TFTP によるソフトウェアのダウンロードが可能

BootPとDHCPのサポートにより IP アドレスの自動設定が可能

DNS のサポートによりホスト名によるアクセスが可能

#### 3 各部の名称と働き

前面

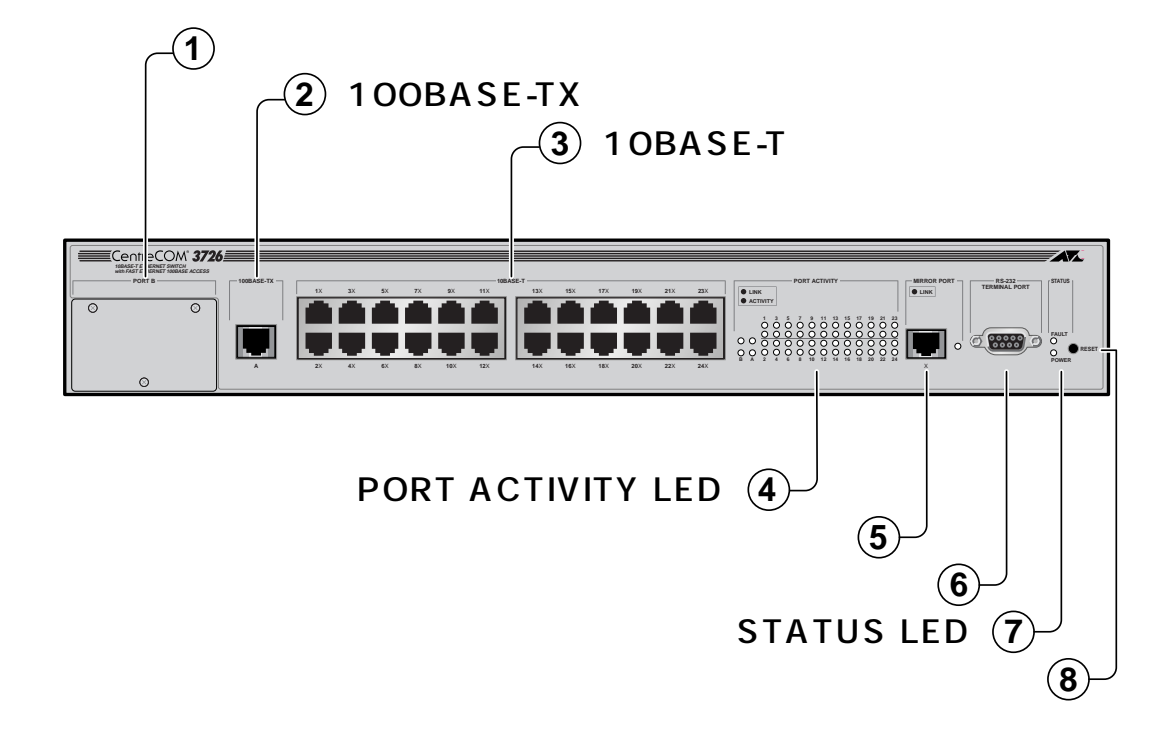

#### 各部の説明

拡張モジュール用スロット

100BASE-TX(10BASE-T)または100BASE-FXの拡張モジュールを装着するためのスロットです。

▶ 3-4 ページ「2 拡張モジュール」

#### 100BASE-TX ポート

100BASE-TX、または10BASE-TのUTPケーブルを接続するためのコネクタです。 このポートは、接続先の機器に応じて通信モードと通信速度(Full duplex/Half duplex/100Mbps/10Mbps)を自動検出して、最適な状態で接続するAuto negotiate がデフォルトで設定されています。

ケーブルは100BASE-TXの場合はカテゴリ5、10BASE-Tの場合はカテゴリ3以上のUTP ケーブルを使用します。

10BASE-Tポート

10BASE-TのUTPケーブルを接続するための24個のコネクタです。 通信モードは、Full duplex/Half duplex を自動検出して、最適な状態で接続する Auto negotiate がデフォルトで設定されています。 ケーブルはカテゴリ3以上のUTPケーブルを使用します。

PORT ACTIVITY LED ポートの状態をモニタするための LED インジケータです。

LINK(緑)

ポートと接続機器とのリンクが確立し、相互に通信が可能な状態になったときに点 灯します。

ACTIVITY(緑) パケットの送受信が正常に行われているときに点灯します。(ミラーポートに ACTIVITY LED はありません。)

ミラーポート

指定した10Mポート(100Mポートは使用できません)の通信トラフィックを出力し、 LANアナライザなどのネットワーク障害解析ツールを通して監視するための専用コネ クタです。

ケーブルはカテゴリ3以上のUTPケーブルを使用します。

(RS-232)ターミナルポート 本体とコンソールとを接続して、ソフトウェアを使用するためのコネクタです。 ケーブルはRS-232ストレートケーブルを使用します。 STATUS LED

システムの状態をモニタするための LED インジケータです。

FAULT(赤)

本体、またはソフトウェアが故障しているときに点灯します。 また、本体がセルフテストを行っているときに点滅します。

POWER(緑)

正しく電源が入っているときに点灯します。

リセットボタン

本体を再起動するためのボタンです。先の細い棒などでリセットボタンを押すと再 起動し、本体のセルフテストを行います。

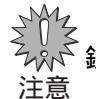

※ 鋭利なもの(縫い針など)や通電性のある物で、リセットボタンを押さないでください。
意

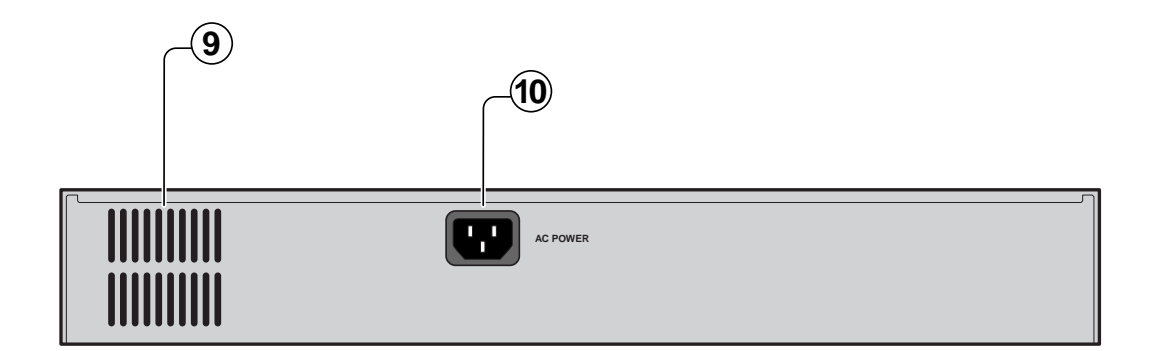

各部の説明

通気口

本体内部の熱を逃がして、空気の循環をよくするための通気口です。

, 「通気口をふさいだり、周囲に物を置いたりしないでください。 注意

電源コネクタ

電源ケーブル(ソケット側)を接続して、電源を入れるためのコネクタです。

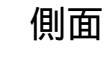

3

右側

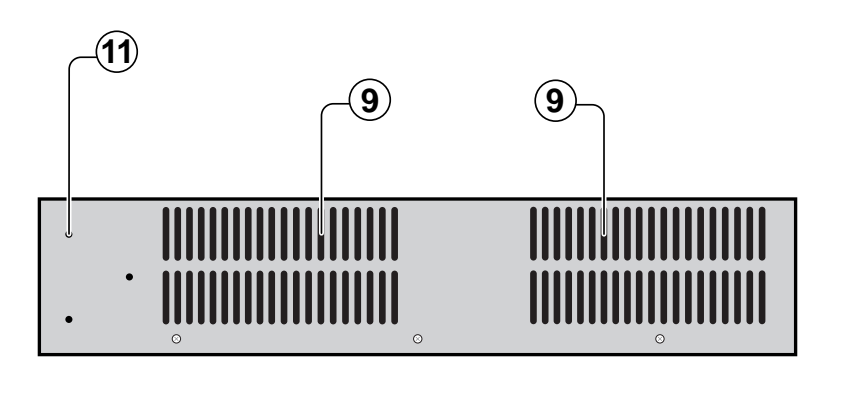

左側

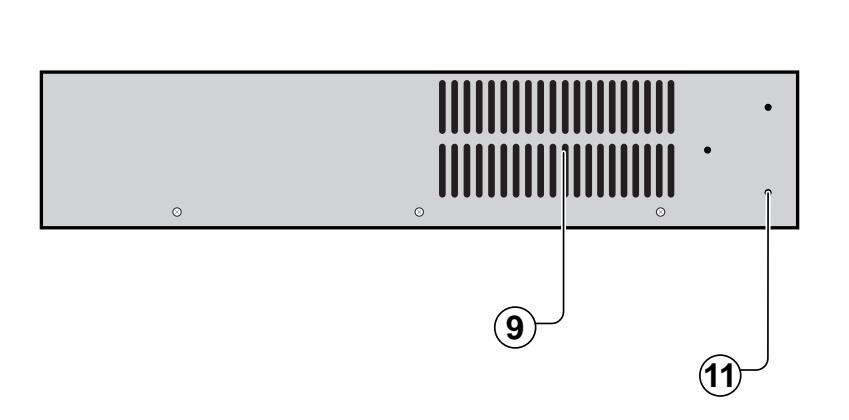

各部の説明

通気口

「背面」を参照してください。

ラック取付金具用ネジ穴 同梱のラック取付金具を本体に取り付けるためのネジ穴です。 2-3ページ「19インチラックへ取り付ける場合」

# 2

### 設置と接続

この章では、本製品を設置するときの注意事項、および設置方法 と機器の接続について説明しています。

#### 1 設置

#### 設置するときの注意

本製品を設置する場所については、次の点にご注意ください。

電源ケーブルや各メディアのケーブルに無理な力が加わるような配置はさけてください。

テレビ、ラジオ、無線機などのそばに設置しないでください。

十分な換気ができるように、本体側面、および背面をふさがないように設置してく ださい。

傾いた場所や、不安定な場所に設置しないでください。

本体の上に物を置かないでください。

直射日光のあたる場所、多湿な場所、ほこりの多い場所に設置しないてください。

指定された電源電圧 AC100-120V/200-240V、50/60Hz 以外で使用しない でください。

#### デスクの上などに設置する場合

本体背面と側面の通気口をふさぐものがなく、平らな安定した場所に設置します。 本製品には、あらかじめ底面の四隅にゴム足が取り付けてあります。 ゴム足は本体を固定し、衝撃を吸収するクッションの役目をしますので、本製品をデスク の上などに設置する場合は、必ずゴム足を使用します。

↓↓↓↓ 本製品を19インチラックに取り付ける場合は、ゴム足をはずしてください。 注意 同梱の取付金具を使用して、EIA 規格の19インチラックに取り付けることができます。

- 1. 電源ケーブルや各メディアのケーブルをはずします。
- 2. 本体底面の四隅に取り付けられているゴム足をはずします。

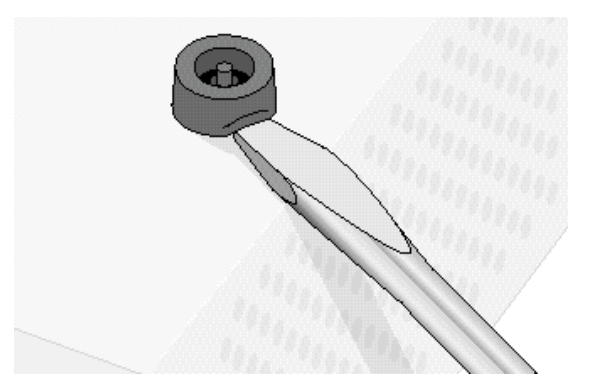

3. 本体側面に取付金具を合わせ、取付金具用ネジで両側にしっかりと固定します。

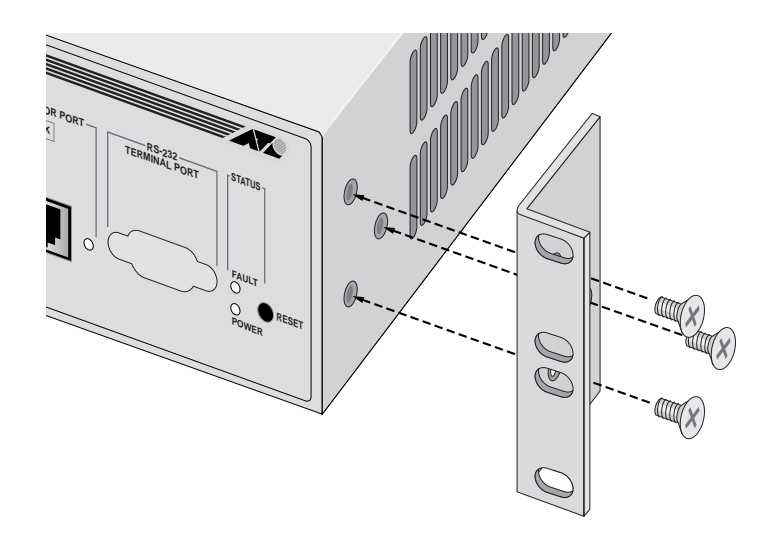

19 インチラックの希望する位置に本体を合わせて、ラックに付属しているネジでしっかりと固定します。

#### ▲ 警告

取付金具および取付金具用ネジは必ず同梱のものを使用し、19インチラックに適切なネ ジで確実に固定してください。

固定が不十分な場合、落下などにより重大な事故が発生するおそれがあります。

#### 2 **接続**

#### ネットワーク機器を接続する

UTP ケーブル

ケーブルは100BASE-TXの場合、カテゴリ5のUTPケーブル、10BASE-Tの場合は、カ テゴリ3以上のUTPケーブルを使用します。

100BASE-TXにアップグレードするときに、余分な経費やトラブルが発生するの を避けるため、最初からカテゴリ5のケーブルをご使用になることをお勧めします。 Memo

UTP ケーブルにはストレートタイプとクロスタイプがあります。

本製品とPCやワークステーションなどの端末(MDIポート)を接続する場合は、ストレートタイプを使用してください。

また、本製品とリピータやスイッチ(MDI-Xポート)を接続する場合は、クロスタイプを使用してください。

一般的にストレートタイプは、リピータやスイッチ(MDI-Xポート)とPCやワーク
 ステーションなどの端末(MDIポート)を接続する場合に、クロスタイプはリピータ
 Memo やスイッチ同士(MDI-Xポート同士)を接続する場合に使用します。

本製品と端末を接続するケーブルの長さ、また、本製品とリピータやスイッチを接続する ケーブルの長さはすべて100m以内です。

#### スタンドアローンで使用する場合

単純なスタンドアローンの環境で使用します。 ケーブルは100BASE-TXの場合、カテゴリ5のUTPケーブル、10BASE-Tの場合は、カ テゴリ3以上のUTPケーブルを使用します。

本製品と端末間の UTP ケーブルの長さは、100m 以内です。

本製品と端末(MDIポート)間のUTPケーブルは、ストレートタイプを使用します。

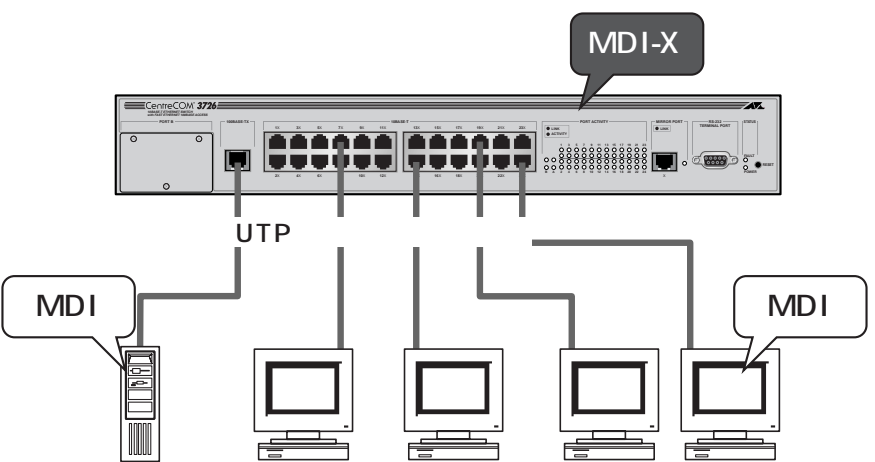

#### カスケード接続をする場合

本製品同士、または本製品とその他のスイッチやリピータをカスケード接続します。 スイッチ同士のカスケード接続は、カスケードできる数に理論上の制限がありません。 そのため、用途に合わせてネットワークを拡張することができます。

カスケードの段数は、ネットワーク上で動作しているアプリケーションのタイムア ウトによって制限されることがあります。 Memo

ケーブルは100BASE-TXの場合、カテゴリ5のUTPケーブル、10BASE-Tの場合は、カ テゴリ3以上のUTPケーブルを使用します。

本製品とリピータやスイッチ間の UTP ケーブルの長さは、100m 以内です。 本製品とリピータやスイッチ(MDI-Xポート)間のUTPケーブルは、クロスタイプを使用し ます。

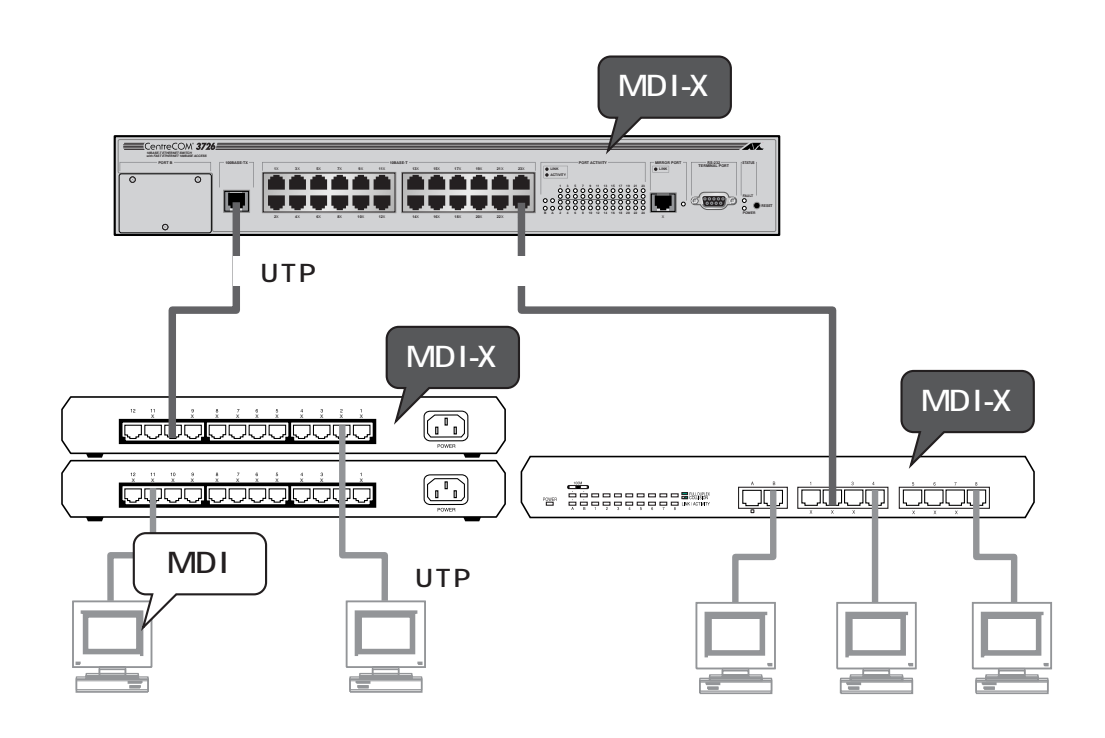

#### コンソールを接続する

コンソールを使用してソフトウェアにアクセスする場合は、RS-232ストレートケーブル で、本体前面ターミナルポートとコンソール側のRS-232コネクタを接続します。 コンソールは、VT-100互換のターミナルエミュレータを実行するRS-232コネクタ付き PCおよびワークステーション、またはRS-232コネクタ付き非同期ターミナルのご使用を お勧めします。

本製品のソフトウェアは、VT-100/ANSI対応と一般的なダム端末対応の2種類の ターミナル設定をサポートしているので、ほとんどすべてのターミナルタイプと互 <sup>Memo</sup>換性を持つことができます。

ケーブルはRS-232ストレートケーブルで、一端が9ピンオスのD-subコネクタで、もう 一端がコンソールのRS-232コネクタに適合するものを使用します。

ターミナルエミュレーションソフトの設定については、「オペレーションマニュアル」で説 明します。

 ・
 ・
 ・
 ・
 ・
 ・
 ・
 ・
 ・
 ・
 ・
 ・
 ・
 ・
 ・
 ・
 ・
 ・
 ・
 ・
 ・
 ・
 ・
 ・
 ・
 ・
 ・
 ・
 ・
 ・
 ・
 ・
 ・
 ・
 ・
 ・
 ・
 ・
 ・
 ・
 ・
 ・
 ・
 ・
 ・
 ・
 ・
 ・
 ・
 ・
 ・
 ・
 ・
 ・
 ・
 ・
 ・
 ・
 ・
 ・
 ・
 ・
 ・
 ・
 ・
 ・
 ・
 ・
 ・
 ・
 ・
 ・
 ・
 ・
 ・
 ・
 ・
 ・
 ・
 ・
 ・
 ・
 ・
 ・
 ・
 ・
 ・
 ・
 ・
 ・
 ・
 ・
 ・
 ・
 ・
 ・
 ・
 ・
 ・
 ・
 ・
 ・
 ・
 ・
 ・
 ・
 ・
 ・
 ・
 ・
 ・
 ・
 ・
 ・
 ・
 ・
 ・
 >
 >

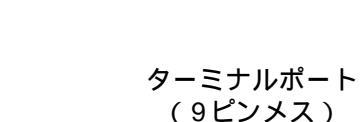

#### VT-Kit を使用する場合

弊社 VT-Kit を使用する場合は、図のように本製品とコンソールを接続します。

弊社では、PCをコンソールとして使用するためのVT100エミュレーションとRS-232 ケーブルをセットにした商品「VT-Kit」を販売しております。

Memo VT-Kitは、PC-9800シリーズ、およびIBM-PC/XT/AT、DOS/V、AX機のいず れのPCでもご使用いただくことができます。

セット内容: ・RS-232 ストレートケーブル(25 ピンオス - 25 ピンオス)

・各種変換コネクタ

・VTTERM(MS-DOS版端末エミュレーション)

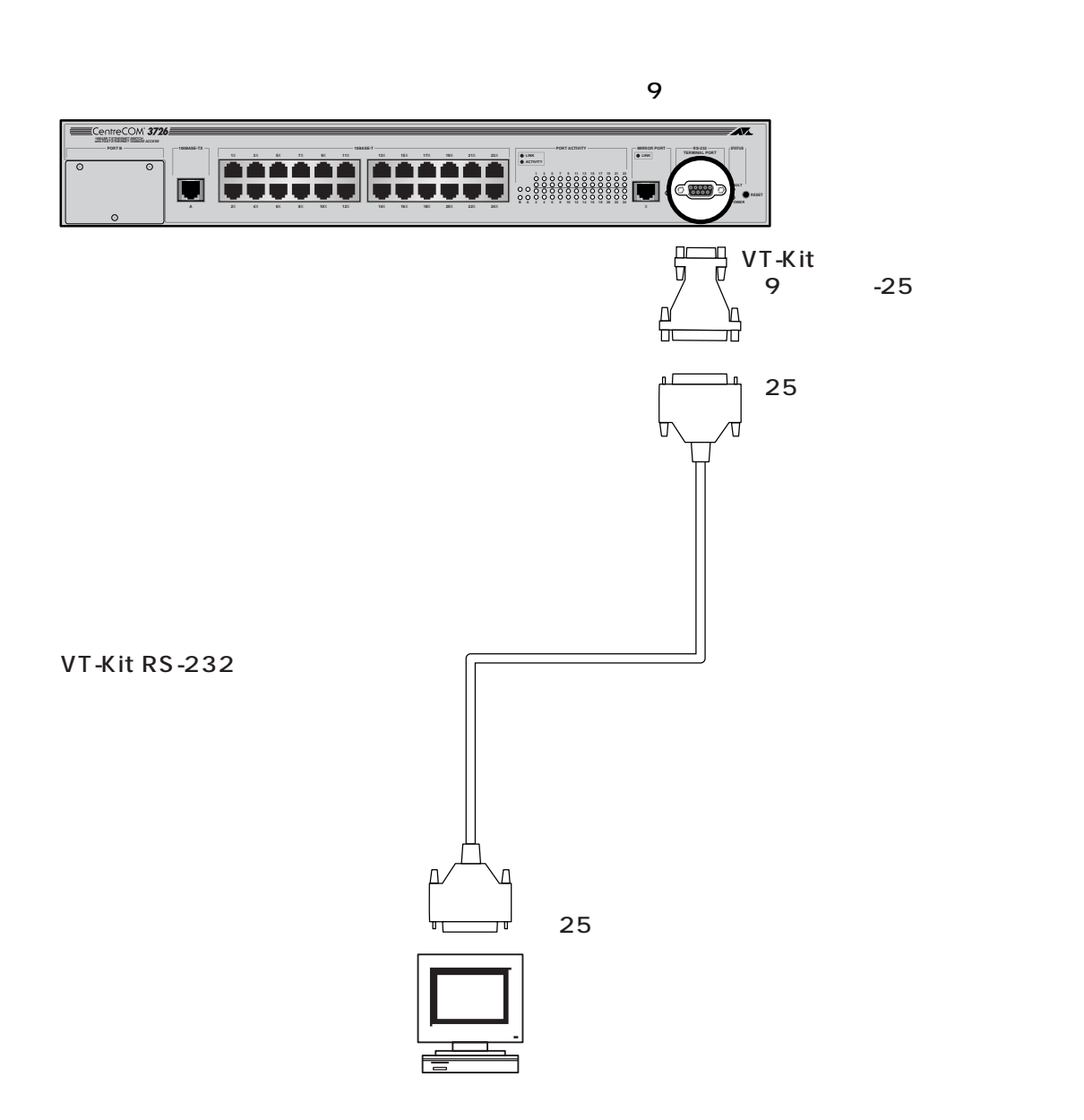

起動と停止

本製品は、電源ケーブルを接続すると、自動的に電源が入ります。

- 1. 電源ケーブルの電源ソケットを本体背面の電源コネクタに接続します。
- 2. 電源ケーブルの電源プラグを電源コンセントに接続します。
- 3. 電源が入ると、本体前面 STATUS LED の POWER LED が緑に点灯します。

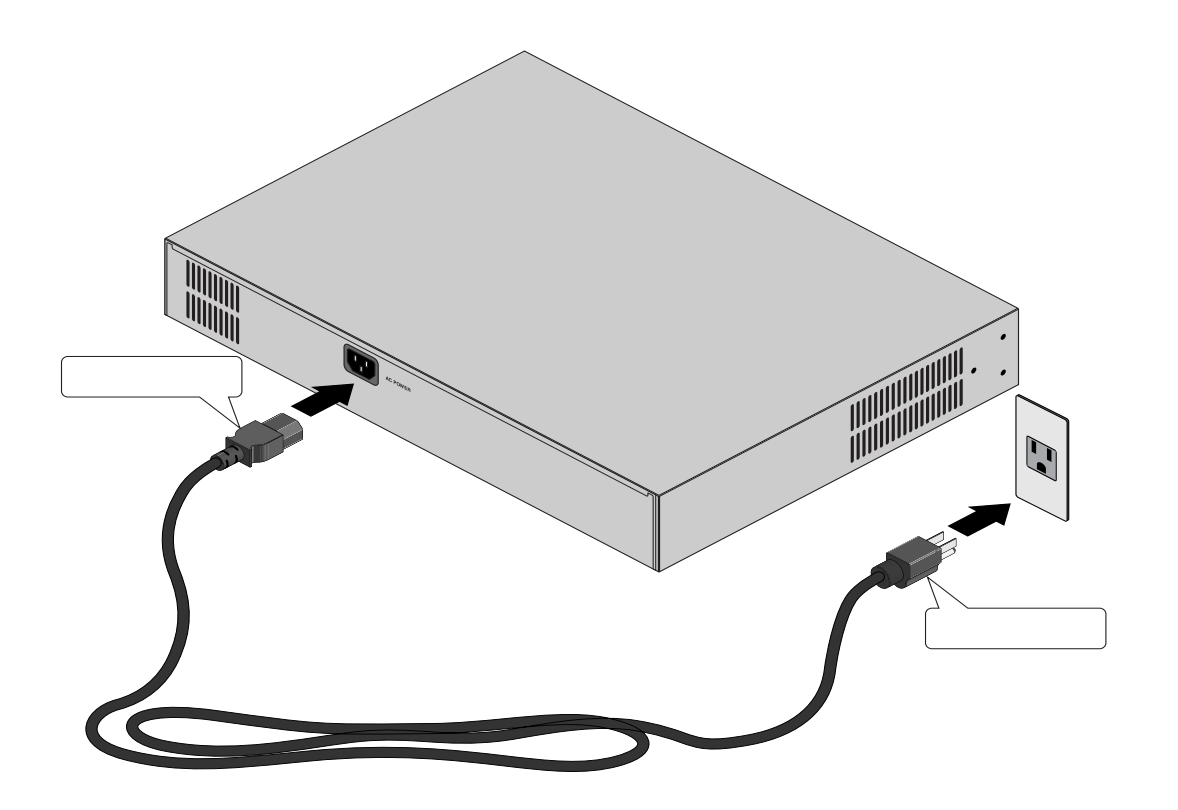

電源を切る場合は、電源プラグを電源コンセントからぬきます。 電源プラグに電源コンセントを接続したまま、電源ソケットをぬかないでください。

#### ▲ 警告

使用する電圧を間違えないでください。また、指定された電源電圧以外で使用しないでください。発熱による発火や感電のおそれがあります。

# 3

### 付録

この章では、トラブルシューティング、オプションの拡張モ ジュール、スイッチの基本的な概念、製品仕様について説明して います。

#### 1 トラブルシューティング

本製品を使用中になんらかのトラブルが発生したときの対処方法について説明します。 以下の処置をしても正常に動作しないときは、アライドテレシス サポートセンターまでご 連絡ください。

#### セルフテストについて

本製品は、セルフテスト機能自己診断機能)を備えており、万が一異常が発生したときには、そのテスト結果をソフトウェアの「Diagnostics」画面に表示し、異常の内容に応じて動作を制御します。

セルフテストは次の場合に実行されます。

- ・ 電源を投入したとき
- ・ 本体前面リセットボタンを押してリセットしたとき
- ソフトウェアを使用してリセットしたとき
- ・ 致命的エラーによって自動的にリセットしたとき

テスト結果に表示されるセルフテスト項目は次のとおりです。

テスト結果は、「Good」または「Failed」で表示されます。

- Flash PROM
- RAM
- ・ シリアルインターフェイス

「Diagnostics」画面は、ソフトウェアにTelnet経由でアクセスしている場合は表 が 示されません。 注意

▶ オペレーションマニュアル 2-38 ページ「システム診断」

#### トラブルと思ったら

トラブルが発生したときは、まず発生したトラブルやLEDの状態を確認のうえ、該当の説 明をお読みください。

| LEDの名称                                                                                                    | 色                                                                                                  | 状態                                                              | 内容                                        |  |
|----------------------------------------------------------------------------------------------------|----------------------------------------------------------------------------------------------------|-----------------------------------------------------------------|-------------------------------------------|--|
| FAULT         点灯         システム、または内蔵ソフトウェアが故障           赤         点滅         セルフテストが実行されています。           消灯         システムに異常はありません。 |                                                                                                    | システム、または内蔵ソフトウェアが故障しています。<br>セルフテストが実行されています。<br>システムに異常はありません。 |                                           |  |
| POWER                                                                                                    | POWER         点灯         本体に電源が供給されています。           潤灯         電源ケーブルが正しく接続されていないか、指定源電圧が使用されていません。 |                                                                 |                                           |  |
| LINK                                                                                                    | 緑                                                                                                  | 点灯<br>消灯                                                        | 接続機器とのリンクが確立しています。<br>接続機器とのリンクが確立していません。 |  |
| ACTIVITY                                                                                                    | 緑                                                                                                  | 点灯<br>消灯                                                        | パケットの送受信が行われています。<br>パケットの送受信が行われていません。   |  |

#### 電源が入らない

電源ケーブルを確認してください。

AC100V、50/60Hzの電源電圧で使用する場合は、必ず、同梱の電源ケーブルを使用してください。

また、電源ケーブルが、正しく接続されているか、あるいは通電しているかを確認 してください。

指定された電源電圧を使用しているかを確認してください。

#### 通信できない

ケーブルを確認してください。

10BASE-Tにはカテゴリ3以上のUTPケーブル、100BASE-TXにはカテゴリ5の UTPケーブルを使用してください。

UTP ケーブルにはストレートタイプとクロスタイプがあります。 本製品と PC やワークステーションなどの端末(MDI ポート)を接続する場合は、ス トレートタイプを使用してください。 本製品とリピータやスイッチ(MDI-Xポート)を接続する場合は、クロスタイプを使 用してください。

10BASE-Tおよび100BASE-TXでは、本製品と端末を接続するケーブルの長さ、本製品とリピータやスイッチを接続する長さはすべて100m以内と規定されています。

FAULT LEDを確認してください。 FAULT LED は、セルフテストを行っているときに点滅し、テストが正常に終了す れば、消灯します。 異常が発生した場合は、FAULT LED は点灯したままになります。

本体前面リセットボタンを押す、またはソフトウェア「System Administration」メ ニューの「Reset and restart the system」を選択してリセットを行うか、電源ケー ブルを接続しなおしてください。

それでも、FAULT LEDが点灯したままとなる場合は、アライドテレシス サポート センターまでご連絡ください。

LINK LEDを確認してください。 接続先の機器と正しく接続されているか、また接続先の機器に電源が入っているか を確認してください。

ソフトウェアの設定で、ポートがDisabled(使用不可)に設定されていないかを確認 してください。

「Port status and configuration」メニューの「Port Status Menu」画面でステー タスを確認してください。

#### 2 **拡張モジュール**(CentreCOM 3701・3701F/SC)

本製品には、別売で「CentreCOM 3701」と「CentreCOM 3701F/SC」の2種類の拡張 モジュールオプションが用意されています。 各拡張モジュールの概要と装着手順について説明します。

#### CentreCOM 3701

CentreCOM 3701 は、10Mbps と100Mbps を自動認識する100BASE-TX ポートを1 ポート装備しています。

| 項目   | 仕様                                |
|------|-----------------------------------|
| 外形寸法 | 61 mm (W) x 39 mm (H) x 83 mm (D) |
| 王皇   | 55 g                              |

#### LED表示

#### 本体前面 PORT ACTIVITY LED のポート B に表示されます。

| LEDの名称              | 色 | 状態       | 内容                                        |
|---------------------|---|----------|-------------------------------------------|
| LINK                | 緑 | 点灯<br>消灯 | 接続機器とのリンクが確立しています。<br>接続機器とのリンクが確立していません。 |
| ACTIVITY 緑 点灯<br>消灯 |   | 点灯<br>消灯 | パケットの送受信が行われています。<br>パケットの送受信が行われていません。   |

#### 仕様

UTP ポート(100BASE-TX/10BASE-T ポート)の仕様です。

| 項目      | 仕様                                            |
|---------|-----------------------------------------------|
| 通信方式    | IEEE 802.3 10BASE-T/IEEE 802.3u 100BASE-TX    |
| コネクタ    | RJ-45                                         |
| 通信速度    | 100Mbps/10Mbps(自動検出)                          |
| 通信モード   | Auto negotiate(デフォルト)/Full duplex/Half duplex |
| ケーブル    | UTPカテゴリ5(10BASE-Tの場合は、UTPカテゴリ3以上)             |
| 最大ケーブル長 | 100m                                          |

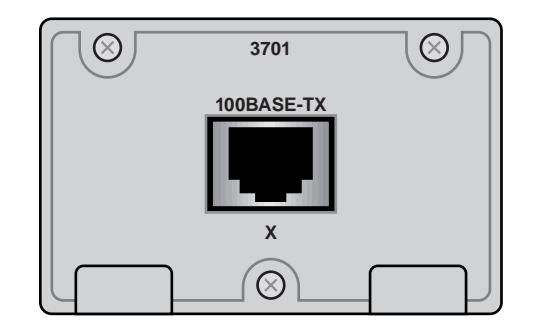

#### CentreCOM 3701F/SC

CentreCOM 3701F/SCは、SCタイプの光コネクタをもつ100BASE-FXポートを1ポート装備しています。

| 項目   | 仕様                                |
|------|-----------------------------------|
| 外形寸法 | 61 mm (W) x 39 mm (H) x 83 mm (D) |
| 重量   | 55 g                              |

#### LED表示

#### 本体前面 PORT ACTIVITY LED のポート B に表示されます。

| LEDの名称              | 色 | 状態       | 内容                                        |
|---------------------|---|----------|-------------------------------------------|
| LINK                | 緑 | 点灯<br>消灯 | 接続機器とのリンクが確立しています。<br>接続機器とのリンクが確立していません。 |
| ACTIVITY 緑 点灯<br>消灯 |   | 点灯<br>消灯 | パケットの送受信が行われています。<br>パケットの送受信が行われていません。   |

#### 仕様

#### 100BASE-FX ポートの仕様です。

| 項目      | 仕様                                            |
|---------|-----------------------------------------------|
| 通信方式    | IEEE 802.3u 100BASE-FX                        |
| コネクタ    | SC 2芯                                         |
| 通信速度    | 100Mbps                                       |
| 通信モード   | Full duplex(デフォルト)/Half duplex                |
| ケーブル    | 50/125µm または62.5/125µm マルチモード光ファイバ            |
| 最大ケーブル長 | 400m(Half duplexモード)<br>2000m(Full duplexモード) |

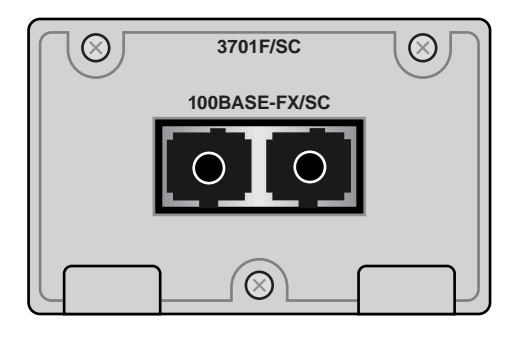

CentreCOM 3701F/SC

#### 拡張モジュールの装着手順

2

#### ▲ 警告

拡張モジュールの取り付け・取りはずし作業は、必ず、本体の電源ケーブルをぬいて、電源を切ってから行ってください。感電のおそれがあります。

#### ▲ 注意

拡張モジュールは、静電気に非常に敏感な部品を使用しています。静電気によって、電子 部品が損傷するおそれがありますので、取り扱いの際は、アースストラップを使用するな どの静電防止対策をして、ボート部分にはできるだけ手を触れないようにしてください。 また、保管するときは、拡張モジュールが梱包されていた静電防止袋に入れて、静電気の ある場所を避けてください。

- 1. 本体の電源ケーブルを抜きます。
- 2. 本体前面拡張モジュールスロットのカバーパネルのネジをドライバではずして、カ バーパネルをはずします。
- 拡張モジュールのスタンドオフを確認します。スタンドオフは、ボード部分が地面 に直接触れるのを防ぐだけでなく、拡張モジュールを拡張モジュール用スロットの 溝に正しく差し込むためのガイドの役割をします。

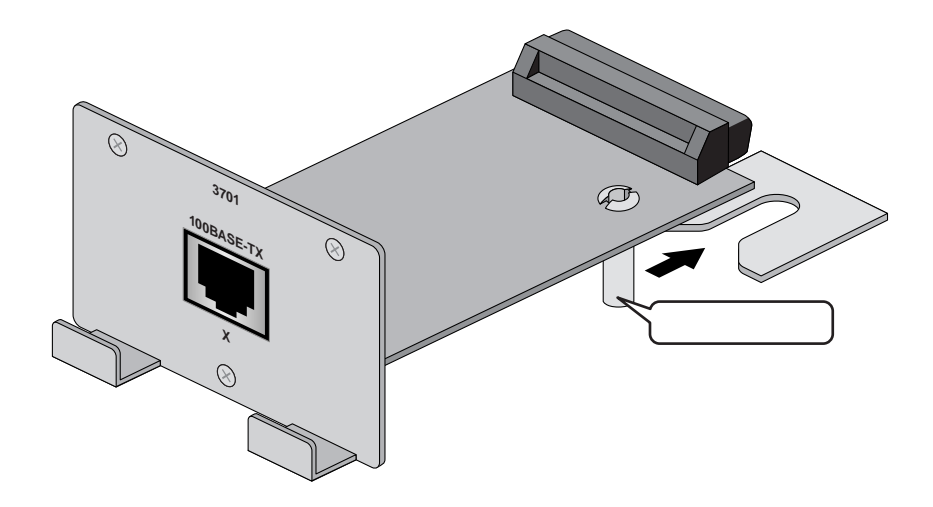

 スタンドオフの位置を確認しながら、拡張モジュールをスロットの溝にあうように 差し込みます。このとき、ボード部分には手を触れず、パネルの取っ手を持って行っ てください。

- Contraction of the second second seco
- 5. 拡張モジュールのコネクタ(50pinメス)が本体側のコネクタ(50pinオス)に正しく接続されるように、拡張モジュールを押し込みます。

- 6. 同梱の取付用ネジを3カ所あるネジ穴に入れて、ドライバでネジを締めます。 カバーパネルを取り付けてあったネジは使用しないでください。
- 7. 拡張モジュールが本体に固定されたことを確認します。
- 8. 電源ケーブルを接続します。

   2-8 ページ「起動と停止」
- 9. 以上で、拡張モジュールの装着が完了しました。

拡張モジュールを取りはずす場合は、ネジをドライバではずし、パネルの取っ手を持って ゆっくり引き抜きます。

拡張モジュールを装着していないときは、拡張モジュール用スロットにカバーパネルを取 り付けておいてください。

#### 3 スイッチの基本的な概念

ここでは、イーサネット・スイッチの一般的な概念について説明します。 従来のイーサネットLANシステムは、一本のケーブルに何台ものパソコンやワークステー ションを接続し、複数のユーザ間で10Mbpsの帯域幅を共有する媒体共有型のネットワー クでした。ネットワーク上の端末は一度に一台しか通信できず、データは一度にすべての ステーションに送出されます。この方法では、接続するパソコンの数とデータ量が増加す るごとに、パフォーマンスが低下してしまいます。

スイッチはポートごとに10Mbpsの全帯域を専有してフルに活用することができる媒体専 有型の機器です。スイッチの利用により、同時に複数のユーザが異なる通信相手と通信す ることが可能となり、効率のよいパフォーマンスが実現できます。

#### MACアドレス

イーサネットでは、ケーブルを共有するため、ネットワーク上のすべての機器に固有のア ドレスが付けられています。この固有のアドレスをMAC(Media Access Control=媒体ア クセス制御)と呼びます。

MACアドレスは、OSI参照モデルのデータリンク層で行われるフレーミング(パケットの 組立て)の際に挿入され、自分のMACアドレス(送信元アドレス)と通信先のMACアドレ ス(宛先アドレス)がそれぞれ書き込まれます。これによって、ネットワーク上のパケット は誰からのデータで、誰宛のデータかを識別することができるのです。

イーサネットでは、パケットの各フィールドを以下のように規定しています。

|    | ← 64 ~ 1518 byte |         |      |           |     |  |
|----|------------------|---------|------|-----------|-----|--|
| 8  | 6                | 6       | 2    | 46 ~ 1500 | 4   |  |
| PA | 宛先アドレス           | 送信元アドレス | TYPE | 送信データ     | FCS |  |

#### PA :プリアンブル

TYPE : IPX、Apple Talk などのプロトコルのタイプ、またはデータのフィールドの長さ FCS : フレーム・チェック・エラー・シーケンス 誤りを検出するとそのフレームを破棄する

#### ブリッジについて

スイッチとは、ポート毎にブリッジング機能を備えたハブであり、機能的にいうと、マル チポートブリッジと考えられます。

ブリッジは、データリンク層(第2層)の情報であるMACアドレスを参照することによって、パケットのフィルタリングを行います。該当する宛先端末が接続されているセグメントにのみパケットを送出し、該当しないセグメントには送出しないというのが、フィルタリングの機能です。

ブリッジ内部にはアドレステーブルがあり、このアドレステーブルに各端末のMACアドレスを登録させ、どこのセグメントの端末かを判断します。前述のフィルタリング機能により、不要なパケットを他のセグメントに出さないため1セグメントあたりのトラ

フィックを抑制することができます。(ただし、宛先が不明なパケットはブリッジに接続されるすべてのセグメントにフォワードされます。また、ブロードキャストパケット < 全端 末に同報するパケット > も同様です。)

フィルタリング機能

BからAのパケットはC・D側には中継されない

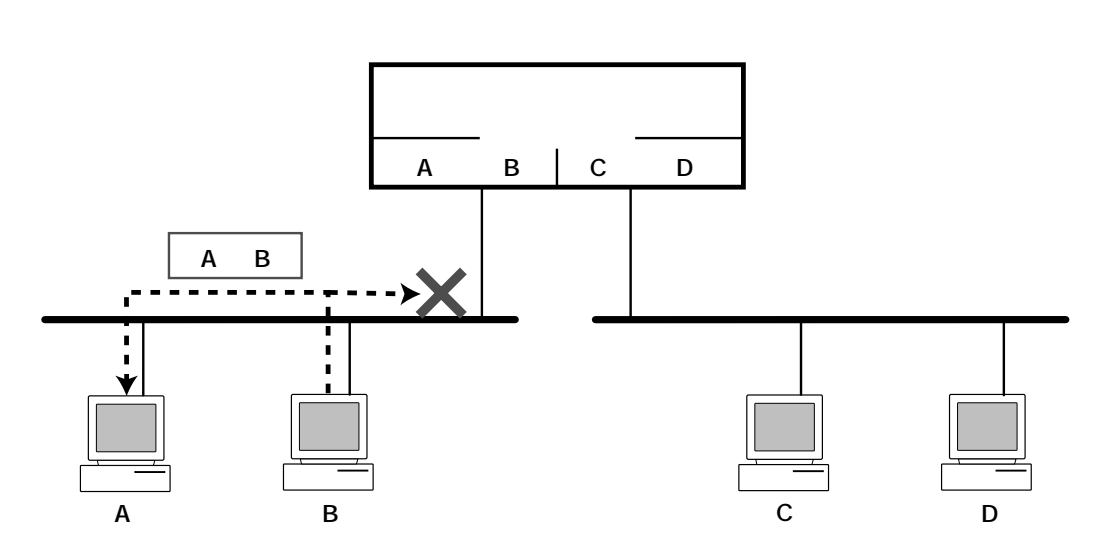

BからCへのパケットは中継される

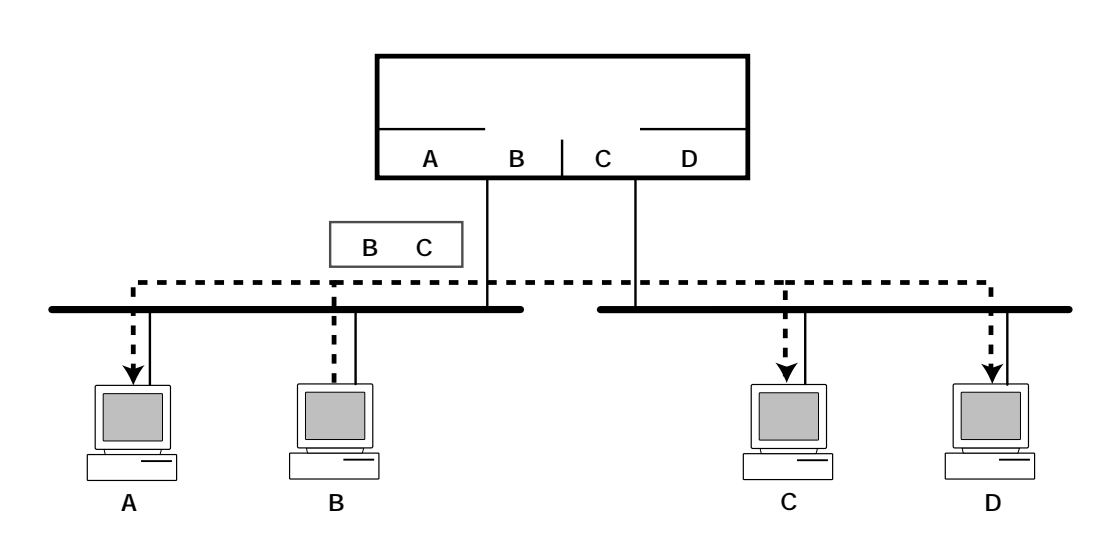

ブリッジは受信したデータを一度RAM上に記憶しておきます。そして反対側のポートの回線が送信できる状態のとき(他の端末が送信していないとき)に反対側にフォワードします。

各ポートのネットワークは論理的に分割されているので、独立に通信できます。つまり、 両側で同時に送信してもコリジョンは起こりません。 ブリッジの自動学習機能

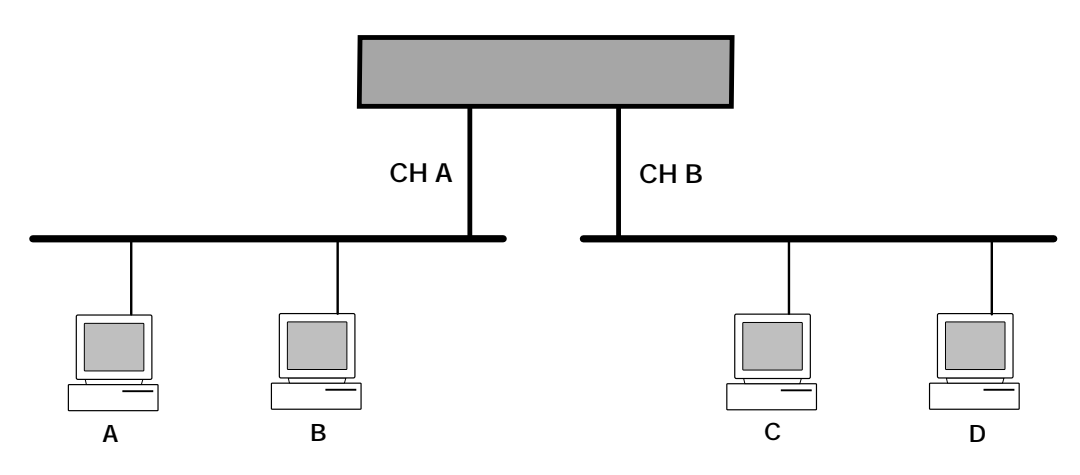

| プリッジの動作                                                | CH A | CH B |
|--------------------------------------------------------|------|------|
| ブリッジの電源をいれた直後、アドレステーブルには何も登録されていない。                    |      |      |
| AがC宛にパケットを送信。(プリッジはCを知らないので、CH Bのセグメント<br>に送信)         | А    |      |
| CがAに返事をする。(ブリッジはAがCH Aにいることを知っているのでCH Aに<br>送信)        | А    | С    |
| BがA宛にパケットを送信。(プリッジはAがCH Aにいることを知っているの<br>でCH Bには送信しない) | AB   | С    |
| DがA宛にパケットを送信。(プリッジはAがCH Aにいることを知っているの<br>でCH Aに送信する)   | AB   | CD   |
| AがDに返事をする。(ブリッジはDがCH Bにいることを知っているのでCH Bに<br>送信する。      | AB   | CD   |

#### スイッチとは

前述したようなブリッジング機能を利用し、送信されたパケットの中のMACアドレスを 読みとり、該当する端末が接続されているポートにのみパケットを転送する機能を持って いるのがスイッチです。

スイッチには、

- ポート毎にフィルタリングテーブルを持っていてスイッチをする
- ・ ポート毎にコリジョンドメインを形成する
- スイッチ内部では、複数のポート間で同時に転送できるとともに、パケットを蓄積 するバッファがあるため、コリジョンは発生しない
- ブロードキャストパケットは全ポートに対してフォワーディングするなどの特長が あげられます。

3

イーサネット・スイッチの原理

パケットは必要なポートのみ中継される。 複数組の同時通信が可能(1 4、2 3、5 6の通信は同時に行うことができる)

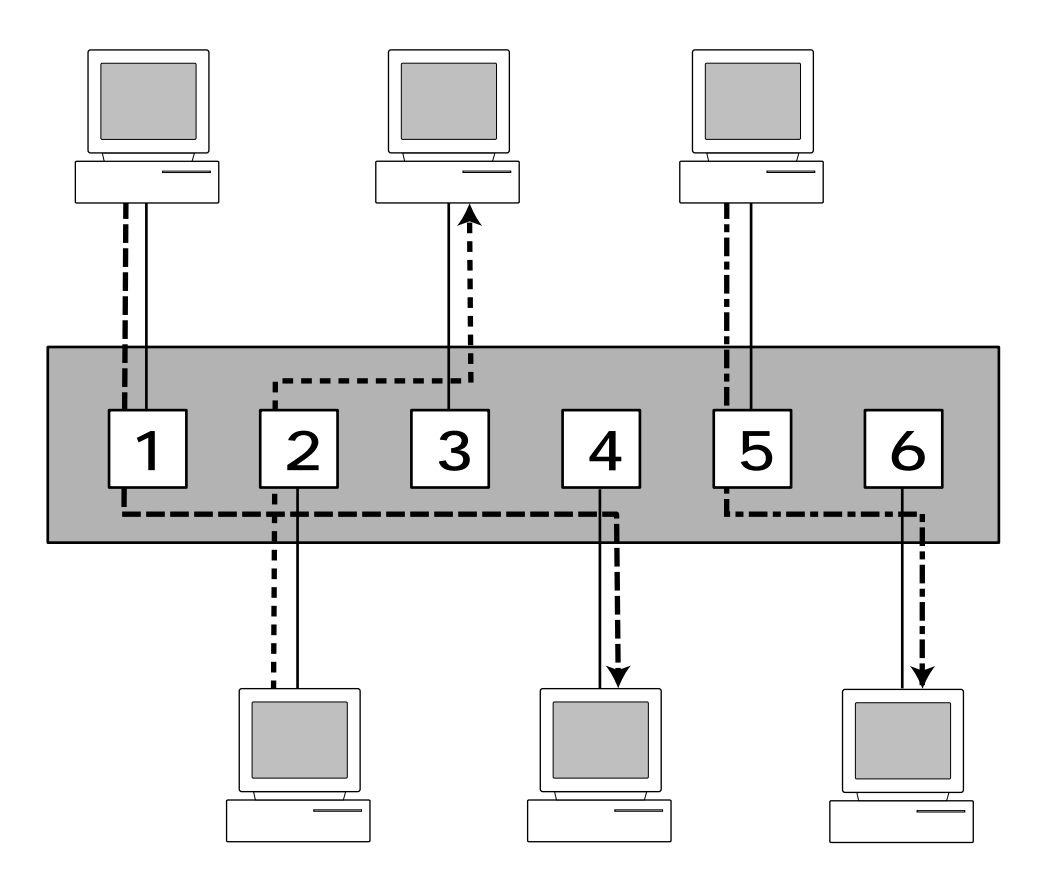

#### 4 仕様

ここでは、本製品に関する詳細な情報を必要とする方を対象に、本製品の動作条件や、コ ネクタのピンアサインなどを説明します。

#### コネクタの仕様

10BASE-T/100BASE-TX インターフェイス

コネクタは、RJ-45型(RJ-45 8pin ハーモニカタイプ)と呼ばれるモジュラージャックを 使用しています。

| コンタクト | MDI <b>信号</b>   |
|-------|-----------------|
| 1     | TD <b>+(送信)</b> |
| 2     | TD <b>-(送信)</b> |
| 3     | RD <b>+(受信)</b> |
| 4     | 未使用             |
| 5     | 未使用             |
| 6     | RD <b>ー(受信)</b> |
| 7     | 未使用             |
| 8     | 未使用             |

#### RS-232 インターフェイス

コネクタは D-Sub 9pin(メス)タイプを使用しています。

RS-232 DCE

| DB3 | (JIS略亏)                                                                                                    | DB25                                                                                                    |
|-----|----------------------------------------------------------------------------------------------------|----------------------------------------------------------------------------------------------------|
| 1   | CD(CD)                                                                                                    |                                                                                                    |
| 2   | RD (RD)                                                                                                    | 3                                                                                                    |
| 3   | TD(SD)                                                                                                    | 2                                                                                                    |
| 4   | DTR (ER)                                                                                                    | 20                                                                                                    |
| 5   | SG(SG)                                                                                                    | 7                                                                                                    |
| 6   | DSR (DR)                                                                                                    | 6                                                                                                    |
| 7   | RTS(RS)                                                                                                    | 4                                                                                                    |
| 8   | CTS(CS)                                                                                                    | 5                                                                                                    |
| 9   | N/C                                                                                                    |                                                                                                    |
|     | DB9           1           2           3           4           5           6           7           8           9 | DB9         (JISMATS)           1         CD (CD)           2         RD (RD)           3         TD (SD)           4         DTR (ER)           5         SG (SG)           6         DSR (DR)           7         RTS (RS)           8         CTS (CS)           9         N/C |

信号名

端末 DTE

# 5 4 3 2 1

12345678

00000000

ケーブル仕様

10BASE-T/100BASE-TX ケーブル

10BASE-Tでは、カテゴリ3以上の2対4芯UTPケーブル(シールドなしツイストペアケー ブル)を、100BASE-TXでは、カテゴリ5の2対4芯UTPケーブルを使用します。 UTP ケーブルにはストレートタイプとクロスタイプがあります。

ー般的に、ストレートタイプはリピータやスイッチ(MDI-Xポート)とPCやワークステーションなどの端末(MDIポート)を接続する場合に、クロスタイプはリピータやスイッチ同士(MDI-Xポート同士)を接続する場合に使用します。

本製品とPCやワークステーションなどの端末(MDIポート)を接続する場合は、ストレートタイプを使用してください。

本製品とリピータやスイッチ(MDI-Xポート)を接続する場合は、クロスタイプを使用して ください。

ストレートケーブル結線、クロスケーブル結線は図のとおりです。

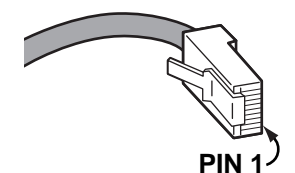

ストレートケーブル結線

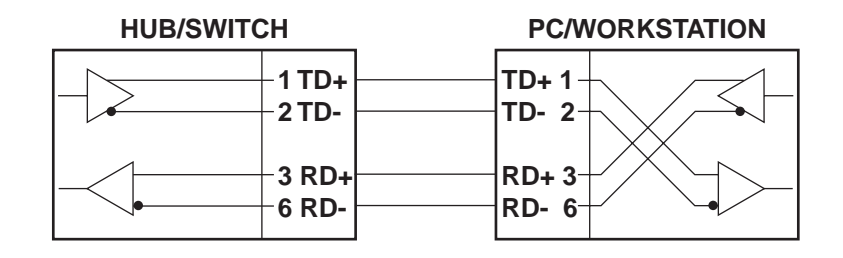

クロスケーブル結線

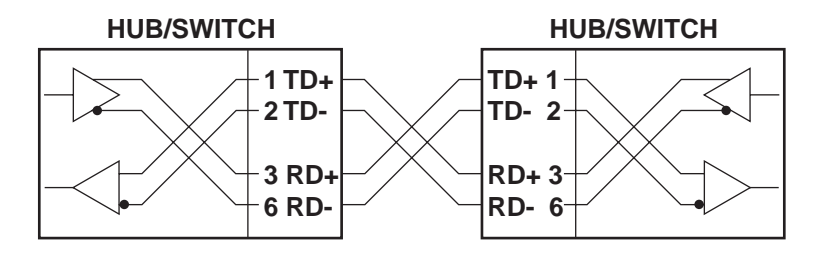

4

#### ケーブルのカテゴリ

イーサネットで使用するケーブルに関する特性仕様(信号に対する減衰量、インピーダンス など)は、IEEE802.3で詳細に規定されています。

特にツイストペアケーブルに関しては、TIA/EIA-568-Aで規定されたカテゴリが参照されています。

カテゴリは、次の表が示すように、1~5に分けられていて、カテゴリの数値が高いほど 高い周波数の伝送(つまり高速な通信)に対応します。つまり、カテゴリはケーブルの品質 を示す目安を定義したものです。

上位カテゴリは下位カテゴリを包含しますので、カテゴリ5のUTPケーブルを用意してお けば、10BASE-T、100BASE-TX、ISDN などに共通でご利用になることができます。

| ツイス | トペアケ- | -ブルの  | カテゴリ |
|-----|-------|-------|------|
| ~   |       | 21002 |      |

| カテゴリー | ケーブル種別           | 交流特性     | 仕様                                      | <b>ツイスト</b> /ft. | 10BASE-T | 100BASE-TX |
|-------|------------------|----------|-----------------------------------------|------------------|----------|------------|
| 1     | シードルなし<br>ツイストなし | N/A      | CCITT                                   | なし               | 不可       | 不可         |
| 2     | UTP              | 100 ± 0  | RS232<br>1BASE5<br>AT&T, PDS            | なし               | 不可       | 不可         |
| 3     | 通常のUTP           | 100 ± 5  | T1, AT&T ISDN<br>10BASE-T<br>IBM Type 3 | 3~5              | 可        | 不可         |
| 4     | <b>拡張</b> UTP    | 100 ± 30 | EIA, TIA<br>10BASE-T<br>NEMA            | 5~8              | 可        | 不可         |
| 5     | UTP              | 100 ± 30 | EIA, TIA<br>10BASE-T<br>100BASE-T       | 8~10             | 可        | 可          |

#### 本製品の仕様

#### 機器仕様

| 定格入力電圧 | : | AC100V ~ 120V/AC200 ~ 240V( 切替設定不要 )        |
|--------|---|---------------------------------------------|
| 入力電圧範囲 | : | AC90 ~ 255V                                 |
| 定格周波数  | : | 50Hz/60Hz                                   |
| 最大入力電流 | : | 2.0A( AC100V ~ 120V )/1.0A( AC200V ~ 240V ) |
| 消費電力   | : | 38W                                         |
| 発熱量    | : | 33kcal/h                                    |
| 電源ケーブル | : | AC100~ 120V 用 約 1.8m                        |
| 電源プラグ  | : | 3 極プラグ                                      |
| 動作保証温度 | : | 0 ~ 40                                      |
| 動作湿度   | : | 80%以下(結露なきこと)                               |
| 保管温度   | : | -20 ~ 60                                    |
| 保存湿度   | : | 95%以下(結露なきこと)                               |
| 機器寸法   | : | 440(W)× 320(D)× 66(H)mm                     |
| 重量     | : | 約 5kg                                       |
| 適用規格   | : | VCCI クラス A                                  |

サポートする MIB

| MIB II              | :RFC1213 |
|---------------------|----------|
| イーサネット MIB          | :RFC1398 |
| ブリッジ MIB            | :RFC1493 |
| インターフェイス拡張 GroupMIB | :RFC1573 |
| プライベート MIB          |          |

# 4

## 保証とユーザサポート

この章では、本製品の保証と、障害の際のユーザサポート、調査 依頼書のご記入方法について説明します。

#### 1 保証とユーザサポート

保証

製品に添付している「製品保証書」の「製品保証規定」をお読みになり、「お客さまイン フォメーション登録カード」に必要事項を記入して、当社「お客さまインフォメーション 登録係」までご返送ください。 「お客さまインフォメーション登録カード」が返送されていない場合、保証期間内の無償で の修理や、障害発生時のユーザサポートなどが受けられません。

#### ユーザサポート

ユーザサポートを受けていただく際には、まず、このマニュアルの調査依頼書を(拡大)コ ピーしたものに必要事項を記入し、下記のサポート先にFAXしてください。記入内容など については、『2 調査依頼書のご記入にあたって』を参照してください。

#### サポート連絡先

アライドテレシス株式会社 サポートセンター

- Tel:
   O120-860-772
   月~金曜日まで(祝・祭日を除く)

   10:00 ~ 12:00、13:00 ~ 17:00
- Fax: 0120-860-662 年中無休 24時間受付

#### 2 **調査依頼書のご記入にあたって**

本依頼書は、障害の原因をできるだけ迅速に見つけるためにご記入いただくものです。 ご提供いただく情報が不十分な場合には、原因究明に時間がかかったり、最悪な場合には、 問題が解決できないこともあります。 迅速に問題の解決を行うためにも、弊社担当がお客様の環境を理解できるよう、以下の点 に沿ってご記入ください。 記入用紙で書き切れない場合には、プリントアウトなどを別途添付ください。 なお、状況によりご連絡の遅れることもございますが、あらかじめご了承ください。

#### 使用しているハードウエア、ソフトウエアについて

\* 製品名、製品のシリアル番号(S/N)、製品リビジョンコード(Rev):
 (例)

(1) S/N 00077000002346 Rev 1A

を調査依頼書に記入してください。製品のシリアル番号、製品リビジョンコードは、 製品に添付されているバーコードシールに記入されています。

#### お問い合わせ内容について

- \* どのような症状が発生するのか、それはどのような状況で発生するのかを出来る限 り具体的に(再現できるように)記入してください。
- \* エラーメッセージやエラーコードが表示される場合には、表示されるメッセージの 内容のプリントアウトなどを添付してください。

#### ネットワーク構成について

- \* ネットワークとの接続状況や、使用されているネットワーク機器がわかる簡単な図 を添付してください。
- \* 他社の製品をご使用の場合は、メーカー名、機種名、バージョンなどをご記入くだ さい。

4

#### 調查依頼書(CentreCOM 3726)

Rev

年 月 日

一般事項

御社名:
 部署名:
 ご連絡先住所:〒
 TEL:
 ()
 購入先:
 購入先担当者:
 ご担当芳名:
 ご担当芳名:
 ご担当芳名:
 TEL:
 ()
 TEL:
 ()
 購入年月日:

ハードウエアとネットワーク構成

1. 製品名、シリアル番号、リビジョン、ソフトウェアパージョン

S/N

ソフトウェアバージョン: Version

お問い合わせ内容

別紙あり 別紙なし

#### ネットワーク構成図

別紙あり 別紙なし 設置中に起こっている障害 設置後、運用中に起こっている障害 簡単な図で結構ですからご記入をお願いします。